# ASSOCIAR REPRESENTAÇÕES ENTRE ENTIDADES NO MYCASCAIS

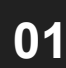

Autenticar a entidade singular já registada e validada e clicar em "Iniciar

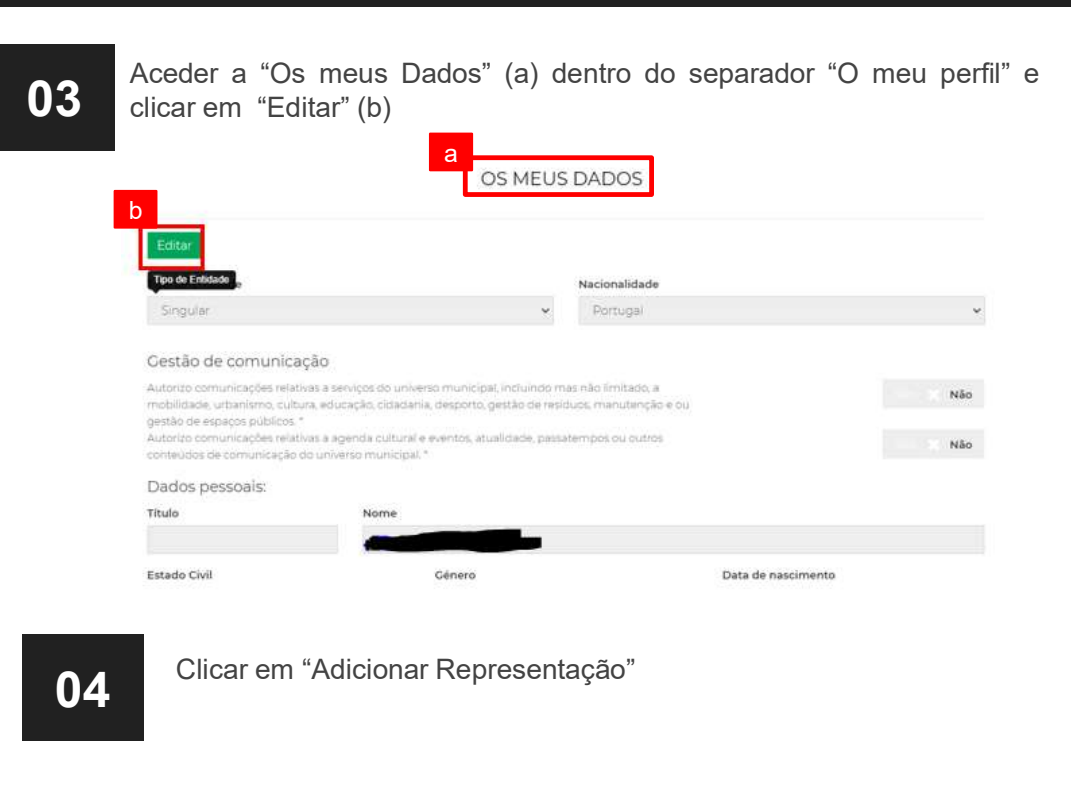

| Entidades que rep       | resento (Ativas) |                                           |           |
|-------------------------|------------------|-------------------------------------------|-----------|
| 🖸 Adicionar representaç | ào               |                                           |           |
| Nome                    | NIF              | Data de expiração                         | Áreas CMC |
|                         |                  | · · · · · · · · · · · · · ·               |           |
|                         | 100 C            | 1. S. S. S. S. S. S. S. S. S. S. S. S. S. |           |

02

Sessão"

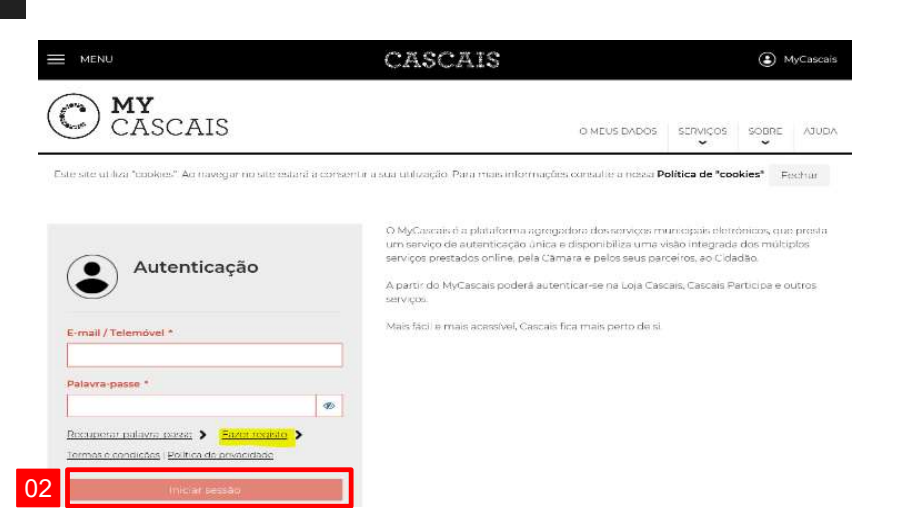

#### ASSOCIAR REPRESENTAÇÕES ENTRE ENTIDADES NO MYCASCAIS Preencher os campos com os dados: A. Clicar "Preencher Formulário" 06 A. Escolher uma das opções e acrescentar o motivo se desejar B. Preencher os campos da 05 B. Caso exista um período de validade, inserir a data respetiva entidade a representar C. Inserir o documento comprovativo da representação D. Inserir o documento comprovativo dos dados de identificação da entidade a representar E. Escolher se a representação é válida para todas as áreas ou para algumas Qualidade de representação Preencher o formulário Indique em que qualidade se apresenta como representante legal Selecione uma opção Dados da pessoa individual ou coletiva a representar Motivo pelo qual solicita a representação \* A entidade a representar é coletiva? 🔵 Não 🔘 Sim \* Identificação fiscal da pessoa individual ou coletiva NIF ou NIPC, consoante seja pessoa individual ou coletiva В 10 +PT 🔻 Validade da representação Preencha a data de início (superior ou iaual à data atual) e a data de fim da representação, caso esta tenha um período de validade. Número de Telemóvel Indique o nº de telemóvel da pessoa individual ou coletiva a representa 台 Ê de +351 • С Documentos comprovativos da representação solicitada Os ficheiros a anexar devem ser do tipo imagem ou PDF e não devem exceder na totalidade 1MB. Morada Indique a morada da pessoa indivídual ou coletiva a representar D Documento comprovativo dos dados de identificação da entidade a representar O ficheiro a anexar deve ser imagem ou PDF e não deve exceder os 300KB. Caso seja a primeira vez que representa esta entidade, este documento deverá ser entregue obrigatoriamente. Escolha um ficheiro Representação válida para as seguintes áreas da Câmara Todas as áreas O Só determinadas áreas

## ASSOCIAR REPRESENTAÇÕES ENTRE ENTIDADES NO MYCASCAIS

### 07

#### Aguardar validação

**Nota:** Assim que for validada a relação das duas entidades, a entidade singular poderá, através do seu login, efetuar pedidos em nome da entidade coletiva

| _ |   |
|---|---|
| 0 | ( |
|   |   |

**Nota:** Ao criar representações entre entidades no MyCascais, estas não são replicadas automaticamente para os processos de urbanismo, sendo necessário associar as mesmas em cada pedido, no passo1., conforme exemplificado nos separadores de submissão de licenciamento / informação prévia / certidões urbanísticas.

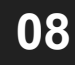

Ao iniciar o pedido pretendido, em "Entidade e faturação", selecionar a entidade em que pretende efetuar o mesmo

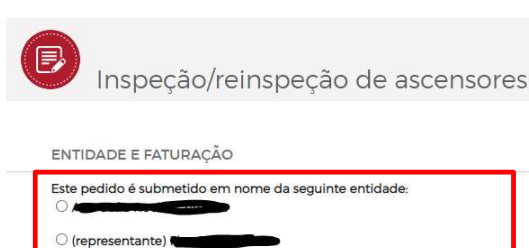

CASO HAJA LUGAR A FATURAÇÃO, SERÁ ESTA A ENTIDADE FATURADA.

1. QUEM:

Qualidade do requisitante: \*

2. O QUÊ:

Tipo de requisição: \*